# Versienotities voor de klant Fiery EX4112/4127, versie 1.0

|                         | Dit document bevat informatie over de Fiery EX4112/4127 versie 1.0. Voordat u de Fiery EX4112/4127 met versie 1.0 gaat gebruiken, moet u kopieën maken van deze <i>Versienotities voor de klant</i> en elke gebruiker een exemplaar geven.                                                                                                    |  |  |
|-------------------------|----------------------------------------------------------------------------------------------------|--|--|
|                         | <b>OPMERKING:</b> Fiery Advanced Controller Interface (FACI) verwijst in dit document naar de monitor, muis en toetsenbord die op de Fiery EX4112/4127 worden aangesloten.                                                                                                    |  |  |
|                         | Voordat u gaat afdrukken via de Fiery EX4112/4127:                                                                                                    |  |  |
|                         | • Controleer of de nieuwste systeemsoftware van de Fiery EX4112/4127 geïnstalleerd is op de Fiery EX4112/4127. Raadpleeg uw netwerkbeheerder of een bevoegde servicetechnicus voor meer informatie.                                                                                                    |  |  |
|                         | • Installeer de printerstuurprogramma's op de clientcomputers. Raadpleeg <i>Afdrukken uit Windows</i> en <i>Afdrukken uit Mac OS</i> op de cd met gebruikersdocumentatie voor instructies.                                                                                                    |  |  |
|                         | <b>OPMERKING:</b> Controleer op bijgewerkte WHQL-gecertificeerde PostScript- en PCL-<br>stuurprogramma's op Xerox.com.                                                                                                    |  |  |
|                         | • Installeer de nieuwste gebruikerssoftware van de Fiery EX4112/4127 op de clientcomputers. Raadpleeg <i>Hulpprogramma's</i> op de cd met de gebruikersdocumentatie.                                                                                                    |  |  |
| Setup en<br>installatie | Installatie via Aanwijzen en afdrukken                                                                                                    |  |  |
|                         | Als u printerstuurprogramma's hebt geïnstalleerd met de methode Aanwijzen en afdrukken<br>(Windows- of SMB-afdrukken) en vervolgens de gebruikerssoftware van de Fiery EX4112/<br>4127 op dezelfde computer installeert, is het mogelijk dat de printerstuurprogramma's niet<br>langer zullen werken. Verwijder de printerstuurprogramma's met het hulpprogramma Fiery<br>Printer Delete en installeer ze opnieuw met Aanwijzen en afdrukken nadat u de gebruikers-<br>software hebt geïnstalleerd. Raadpleeg <i>Afdrukken uit Windows</i> op de cd met<br>gebruikersdocumentatie voor informatie over het gebruik van het hulpprogramma<br>Fiery Printer Delete, |  |  |
|                         | Configure openen                                                                                                    |  |  |

Als Google Desktop op een clientcomputer is geïnstalleerd, zult u WebTools Configure mogelijk niet kunnen openen. Sluit in dat geval Google Desktop voordat u Configure start.

# Inconsistente gebruikersnamen

De gebruikersnaam van de beheerder wordt als "admin" weergegeven in WebTools Scaninstellingen, terwijl deze naam wordt weergegeven als "Beheerder" in Command WorkStation en Configure. De toegangsrechten zijn echter dezelfde en geschikt voor de beheerder, zoals beschreven in Command WorkStation Help.

# Boekje maken

## Documentatie Boekje maken

Er is geen specifieke online hulp voor Boekje maken. Raadpleeg het hoofdstuk Boekje maken onder *Afdrukopties* op de cd met gebruikersdocumentatie voor meer informatie over deze functie.

# Boekje maken op Directe verbinding

Wanneer u een taak naar Direct verbinden verzendt, wordt Boekje maken niet ondersteund, hoewel het als ingeschakeld wordt weergegeven. U kunt een taak Boekje maken verzenden naar de afdrukwachtrij en de blokkeringswachtrij.

# Witstrookwaarden instellen

De witstrookwaarde voor een boekje in Boekje maken kan niet worden ingesteld vanaf het printerstuurprogramma. Stel de witstrookwaarden in Taakeigenschappen van Command WorkStation in.

# Een inbindmethode selecteren in een Mac OS X-printerstuurprogramma

In Boekje maken kunt u de inbindopties Door de rug geniet, Op de rug gesneden of Genest door de rug geniet niet selecteren in het Mac OS X-printerstuurprogramma als het printerstuurprogramma werd geïnstalleerd in de modus Uitgebreid (beperkt). Om deze opties beschikbaar te maken, moet u het Mac OS X-printerstuurprogramma installeren in de modus Snel (onbeperkt).

# **Ongewenste beperking**

Als Boekje maken is ingeschakeld en u Boekje vouwen of Nieten in het midden selecteert op het tabblad Afwerking van het printerstuurprogramma waarbij het pagina- of afdrukformaat is ingesteld op Letter LEF, wordt een beperkingsbericht geactiveerd. Selecteer een ander afdrukformaat met een geldige SEF op het tabblad Media om de beperking op te lossen.

# Lade-uitlijning

# Laden uitlijnen

Met de functie Laden uitlijnen kunt u het plaatsen van tekst en afbeeldingen op de pagina aanpassen zodat ze correct zijn uitgelijnd op een vel papier. Dit garandeert dat beide zijden van een dubbelzijdig vel precies dezelfde uitlijning hebben. U kunt de lade-uitlijning ook uitvoeren vanaf het Fiery EX4112/4127 bedieningspaneel.

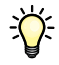

Om een lade uit te lijnen, gaat u als volgt te werk:

- Meld u aan bij de Fiery EX4112/4127 met beheerdersrechten en schakel de lade-uitlijning in de Setup van de Fiery EX4112/4127 in.
- Schakel Lade-uitlijning in het gebied Media van het printerstuurprogramma van de Fiery EX4112/4127 in.
- Selecteer de juiste papierlade voordat u het afdrukken start.

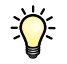

**OPMERKING:** Als u wilt dat Lade-uitlijning werkt wanneer u een taak afdrukt, selecteert u de lade die u hebt uitgelijnd in het gebied Media voordat u het afdrukken start. Als u later een taak afdrukt met de automatische ladeselectie, zal de uitlijning niet werken.

#### PAGINA'S UITLIJNEN VOOR HET AFDRUKKEN

1 Selecteer in het venster Actieve taken de aangesloten Fiery EX4112/4127 waarvoor u laden wilt uitlijnen.

Als het venster Actieve taken niet zichtbaar is, kiest u Actieve taken in het menu Venster om dit weer te geven.

#### 2 Kies Papierladen uitlijnen in het menu Server.

Er wordt een dialoogvenster geopend met verschillende opties voor het uitlijnen van de laden.

| Papierladen uitlijnen - AER                                                                | 0                             |
|--------------------------------------------------------------------------------------------|-------------------------------|
| I. Laden selecteren                                                                        |                               |
| Lade                                                                                       | Mediaformaat                  |
| Tray1                                                                                      | Letter LEF                    |
| Laatste uitlijning: 01-08-2007                                                             |                               |
| 2. Uitlijnpagina afdrukken                                                                 |                               |
| ☑ Dubbelzijdig afdrukken                                                                   | Afdrukken                     |
| 3. Uitlijnwaarden invoeren                                                                 |                               |
| Zijde 1         Zijde 2           A         B         C           25         25         25 | B C<br>25 25 Standaardwaarden |
| . Uitlijnwaarden toepassen                                                                 | Uitlijning controleren        |
|                                                                                            |                               |
|                                                                                            | Voltooid                      |

3 Selecteer in het menu Lade de lade die u wilt uitlijnen.

#### 4 Selecteer in het menu Mediaformaat het papierformaat dat in de lade is geplaatst.

**OPMERKING:** De uitlijning die wordt uitgevoerd, is afhankelijk van de specifieke combinatie van lade en papierformaat. Als u een bepaalde lade uitlijnt voor papier van het formaat Letter en u vervolgens papier van het formaat Legal in die lade legt, is de uitlijning onjuist. U moet een nieuwe uitlijning uitvoeren voor elke combinatie van lade en papierformaat.

- 5 Schakel bij Uitlijnpagina afdrukken het selectievakje voor dubbelzijdig afdrukken in of schakel het vakje uit als u de pagina enkelzijdig wilt afdrukken.
- 6 Klik op Druk af.
- 7 Volg de instructies op de pagina nadat de Uitlijnpagina is afgedrukt.

Vouw het vel eerst in horizontale richting dubbel en vervolgens in verticale richting. Ga hierbij zorgvuldig te werk. Wanneer u het vel weer openvouwt, ziet u dat de vouwen drie schalen doorkruisen die aan drie zijden van de pagina zijn afgedrukt. Kijk bij welk nummer de vouwlijn elke schaal doorkruist. 8 Geef in het gebied Uitlijnwaarden invoeren voor Zijde 1 de waarden op waar de vouwlijn elk van de drie schalen (A, B en C) doorkruist. Als u de lade wilt uitlijnen voor dubbelzijdig afdrukken, moet u ook de waarden voor de drie schalen voor Zijde 2 van de pagina invoeren.

**OPMERKING:** Als u verschillende waarden invoert in A en C, wordt het paginabeeld gedraaid, wat tot gevolg heeft dat de afdruk ongelijkmatige gebieden bevat. Als dit het geval is, voert u dezelfde waarde in bij A en C.

- 9 Klik op Toepassen nadat u alle uitlijnwaarden hebt ingevoerd, en klik op Uitlijning controleren om de nieuwe uitlijnpagina af te drukken.
- 10 Als u de uitlijningen wilt verwijderen, selecteert u een lade en klikt u op Standaardwaarden in het gebied Uitlijnwaarden invoeren.
- 11 Klik op Voltooid.

# Afdrukken

## Het formaat van watermerken aanpassen

Als u in het gebied Stempel van de Afdrukvoorkeuren van het printerstuurprogramma het formaat van een watermerk visueel aanpast aan de pagina en afdrukt, komt de uitvoer niet overeen met wat u ziet. Als u het document kleiner of groter maakt (bijv. naar 50% of 120%), wordt de grootte van het watermerk niet aangepast volgens het document. Om de grootte van het watermerk samen met het documentformaat aan te passen, drukt u het bestand op 100% af naar een bestand en past u vervolgens het formaat aan.

#### De optie Schalen wijzigen

Als u in het PostScript-printerstuurprogramma de schaalwaarde wijzigt op het tabblad Lay-out van het printerstuurprogramma en vervolgens Passend maken selecteert, blijft de geselecteerde schaalwaarde behouden, ondanks het feit dat het veld Schaal wordt uitgeschakeld. Om Passend maken te selecteren, moet u Standaard selecteren voor het veld Schalen.

#### De taakeigenschappen voor meerdere bestanden weergeven

Als u een taak zowel via het PostScript-printerstuurprogramma als via het PCLprinterstuurprogramma verzendt naar de blokkeringswachtrij van Command WorkStation, beide taken in de wachtrij van Command WorkStation selecteert en probeert de gedeelde taakeigenschappen voor de taken weer te geven, worden alleen de eigenschappen voor de eerste taak die via het PCL-printerstuurprogramma is verzonden, weergegeven. U moet elke taak afzonderlijk selecteren om de taakeigenschappen weer te geven.

#### Meerdere exemplaren selecteren in het Mac OS X-printerstuurprogramma

Als u een taak verzendt van het Max OS X-printerstuurprogramma en meer dan 1 exemplaar opgeeft, worden extra pagina's toegevoegd wanneer de taak Command WorkStation bereikt. Als u bijvoorbeeld 5 exemplaren van een taak van 5 pagina's verzendt, wordt de taak in de wachtrij van de Fiery EX4112/4127 geplaatst als 1 exemplaar van een taak van 25 pagina's. Schakel voor alle toepassingen, behalve Acrobat 8, de optie Sorteren uit op het tabblad Aantal en pagina's van het Mac OS X-printerstuurprogramma. Het juiste aantal exemplaren wordt afgedrukt.

#### Vouwopties op Mac OS X

De vouwopties zijn niet ingeschakeld in het beperkte Mac OS X-printerstuurprogramma (geïnstalleerd in de modus Uitgebreid). Om de vouwopties te gebruiken, gebruikt u de modus Snel (onbeperkt) voor de installatie van het Mac OS X-printerstuurprogramma. De vouwopties zijn ingeschakeld in het onbeperkte Mac OS X-printerstuurprogramma.

#### Oneindige aantallen op Mac OS X

Wanneer een taak wordt verzonden vanaf een Mac OS X-printerstuurprogramma, is het mogelijk een aantal exemplaren in te voeren van 1 tot oneindig. Dit kan een ongewoon lange verwerkingstijd van de taak veroorzaken voordat er een fout optreedt in de taak. Om dit te vermijden, selecteert u 1 exemplaar wanneer u een taak van Mac OS X verzendt en wijzigt u vervolgens het aantal exemplaren in de taakeigenschappen van Command WorkStation.

#### Installeerbare opties bijwerken met tweerichtingscommunicatie

De installeerbare HCF en andere toevoeropties worden niet als geïnstalleerd weergegeven in het printerstuurprogramma of Command WorkStation tot de tweerichtingscommunicatie werd uitgeschakeld en handmatig opnieuw werd ingeschakeld in het printerstuurprogramma op de Fiery EX4112/4127.

Als de tweerichtingscommunicatie eerder werd ingeschakeld, schakelt u de selectievakjes Fiery-printerstuurprogramma bijwerken bij openen en Tweerichtingscommunicatie in op het tabblad Accessoires van het printerstuurprogramma.

Om de tweerichtingscommunicatie opnieuw in te schakelen, selecteert u de optie Tweerichtingscommunicatie op het tabblad Accessoires van het printerstuurprogramma. Voer het IP-adres van de Fiery EX4112/4127 in, selecteer de optie Fiery-printerstuurprogramma bijwerken bij openen en klik op Bijwerken of start u het printerstuurprogramma opnieuw om de afdrukopties bij te werken.

#### De bitmap van de kopieermachine bijwerken

De bitmap van de kopieermachine met geïnstalleerde opties wordt niet correct weergegeven tot de tweerichtingscommunicatie handmatig wordt ingeschakeld in het printerstuurprogramma op de Fiery EX4112/4127. Raadpleeg Installeerbare opties bijwerken met tweerichtingscommunicatie hierboven voor meer informatie over de manier waarop u de tweerichtingscommunicatie in het printerstuurprogramma kunt uitschakelen en opnieuw inschakelen.

#### Het paginaformaat opgeven

Als u een paginaformaat opgeeft in de taakeigenschappen van Command WorkStation en vervolgens het afdrukformaat opgeeft, toont het paginaformaat de wijzigingen aan de instellingen voor het afdrukformaat. De functie voor het paginaformaat werkt echter zoals oorspronkelijk opgegeven.

#### Instelling Kwaliteit tekst/lijntekeningen

De standaardinstelling voor de optie Kwaliteit tekst/lijntekeningen is onjuist in de tabel Afdrukopties. De standaardinstelling is Normaal (niet Auto).

# Gemengde media Laden niet beschikbaar

Help

Als u een invoegpagina opgeeft in Gemengde media op Command WorkStation en laden 6, 7 en 8 niet beschikbaar lijken voor selectie, sluit u Command WorkStation en start u het programma opnieuw op. Laden 6, 7 en 8 zouden nu moeten beschikbaar zijn. Als de laden nog steeds niet beschikbaar zijn, start u de Fiery EX4112/4127 opnieuw op. De opties zullen beschikbaar zijn wanneer Command WorkStation opnieuw is opgestart.

# Invoegpagina's bewerken op Mac OS X

Als u eerder een pagina hebt ingevoegd in Gemengde media op Command WorkStation, Macintosh Edition, en vervolgens probeert de ingevoegde pagina te bewerken door deze te markeren en opties van de pagina wijzigt, zal Gemengde media de eerder ingevoegde pagina niet vervangen. In plaats daarvan wordt een andere invoegpagina toegevoegd. In dat geval moet u eerst de eerder ingevoerde pagina verwijderen en vervolgens de nieuwe invoegpagina maken.

# Helpbestanden

De helpbestanden voor de Fiery-hulpprogramma's zijn ontwikkeld voor Microsoft Internet Explorer v5.5 en hoger. Als u andere browsers, bijvoorbeeld Safari, of vorige versies van Internet Explorer gebruikt, worden de helpbestanden mogelijk niet correct weergegeven.

Met Microsoft Internet Explorer op een Windows XP-computer met Service Pack 2 worden de helpbestanden mogelijk niet of niet correct weergegeven in de volgende situaties:

- Als uw browser een pop-upblokkeertoepassing gebruikt, kan deze de helpbestanden blokkeren. In dit geval moet u de pop-upblokkeertoepassing tijdelijk uitschakelen om het helpbestand te kunnen weergeven.
- Als in uw browser de geavanceerde Internet-optie voor het weergeven van meldingen over scriptfouten is ingeschakeld, verschijnt mogelijk een waarschuwingsvenster voordat de pagina van het helpbestand wordt weergegeven. U kunt dit waarschuwingsvenster vermijden door de optie "Melding van elke scriptfout weergeven" op het tabblad Geavanceerd in het dialoogvenster Internet-opties uit te schakelen.
- Er kan ook een waarschuwingsbericht worden weergegeven in de statusbalk, maar deze fout heeft geen invloed op de inhoud van het helpbestand.

# Mac OS X

#### De functie Planner

De functie Planner op Mac OS X werkt niet voor taken die naar de Fiery EX4112/4127 zijn verzonden. De taak blijft op de Mac OS X-computer en gaat niet naar de Fiery EX4112/4127 tot de geplande tijd is verstreken. Dit is een probleem met Mac OS X. Wij raden u aan de functie Afdruk plannen in Command WorkStation, Macintosh Edition, te gebruiken.

#### PDF- of PS-bestanden opslaan

Wanneer u Beeldverschuiving instelt met instellingen voor dubbelzijdig afdrukken, moet u het bestand als PDF of PS opslaan in het printerstuurprogramma en vervolgens het bestand afdrukken. De taak wordt enkelzijdig afgedrukt zonder de instellingen voor Beeldverschuiving. Als u afdrukt met de instellingen van het stuurprogramma zonder het bestand op te slaan als PS of PDF, wordt de taak afgedrukt met de juiste instellingen.

## Conflicten tussen afdrukopties oplossen in het printerstuurprogramma voor Mac OS X v10.4

Wanneer u afdrukopties wijzigt in het printerstuurprogramma voor Mac OS X v10.4, meer bepaald in het deelvenster Printerfuncties, worden conflicten tussen afdrukopties niet goed opgelost.

Bijvoorbeeld, als u een instelling wilt selecteren voor de afdrukoptie Boekje maken, moet de afdrukoptie Dubbelzijdig afdrukken worden ingesteld op Aan voordat de afdrukopties van Boekje maken kunnen worden geselecteerd. De afdrukopties van Boekje maken zijn afhankelijk van de afdrukoptie Dubbelzijdig afdrukken.

In vorige Mac OS-versies werden conflicten tussen afdrukopties automatisch opgelost. Volg de onderstaande procedure om conflicten tussen afdrukopties in het deelvenster Printerfuncties op te lossen:

## CONFLICTEN TUSSEN AFDRUKOPTIES OPLOSSEN IN HET DEELVENSTER PRINTERFUNCTIES

#### 1 Selecteer een ander deelvenster.

Selecteer bijvoorbeeld het deelvenster Overzicht als u zich in het deelvenster Printerfuncties bevond.

Nadat u het deelvenster Printerfuncties hebt vernieuwd, komen de geselecteerde functiesetgroep en de weergegeven afdrukopties niet overeen. Bijvoorbeeld, als de laatste functieset die u hebt gewijzigd Beeldkwaliteit 1 was, wordt deze nu weergegeven met de afdrukopties voor de eerste functieset, bijvoorbeeld Afwerking 1.

# 2 Selecteer de Functiesets groep opnieuw (bijvoorbeeld, Beeldkwaliteit 1) om de weergegeven afdrukopties te vernieuwen.

3 Selecteer de juiste afdrukopties en druk de taak af.

| Gebruikers-<br>documentatie | <b>De gebruikersdocumentatie openen met Adobe Reader 6</b><br>Wanneer u een PDF van de cd met gebruikerssoftware opent met Adobe Reader 6, verschijnt<br>een waarschuwingsbericht met de melding dat u een nieuwere versie van Adobe Reader kunt<br>downloaden. U kunt het bericht echter negeren. De PDF zal normaal worden weergegeven en<br>afgedrukt.                                                                                                    |
|-----------------------------|----------------------------------------------------------------------------------------------------|
| Impose en<br>Compose        | <ul> <li>Voorbeeld draadmodel in Impose</li> <li>In Impose Help is verkeerdelijk vermeld dat de voorbeeldmodus van het draadmodel in VDP-inslag pagina-inhoud weergeeft. In de voorbeeldmodus van het draadmodel wordt alleen de paginering van de records weergegeven.</li> <li>Minimale grootte beeldscherm</li> <li>Hoewel de documentatie vermeldt dat Impose en Compose een scherm van minstens 17" vereisen, kan ook een 15" monitor worden gebruikt. Zorg dat u de beeldschermresolutie op minstens 1024 x 768 instelt.</li> </ul>                                                                                                    |
| Acrobat                     | <ul> <li>In omgekeerde volgorde afdrukken op Mac OS X</li> <li>Wanneer u afdrukken in omgekeerde volgorde selecteert voor een Acrobat 8-taak in de optie Paginavolgorde onder Papierafhandeling in het Mac OS X-printerstuurprogramma, kan ongewenste afdrukresultaten opleveren. Geef in de plaats daarvan het afdrukken in omgekeerde volgorde op in de optie Paginavolgorde in het gebied Afwerking 1 onder Printerfuncties.</li> <li>Meerdere sets afdrukken vanaf Acrobat v8.x</li> <li>Wanneer u meerdere sets van een taak afdrukt vanaf Acrobat v8.x, wordt de taak in de wachtrij van de Fiery EX4112/4127 geplaatst als één taak. 2 exemplaren van een taak van 4 pagina's wordt bijvoorbeeld in de wachtrij geplaatst als 1 taak van 8 pagina's.</li> <li>Alle afwerkingsopties, zoals nieten, behandelen de taak als één set in plaats van als meerdere sets. Om dit op te lossen, schakel u de standaardoptie Sorteren uit onder Pagina-afhandeling in het Adobe-printerstuurprogramma. Deze omweg werkt op alle Windows-computers, maar</li> </ul> |